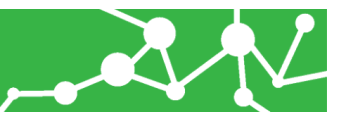

## Parent Resource: Creating a New Canvas Parent Account

This is for those parents who **DO NOT** have a Canvas Parent account. If you already have an account, please log in. If you can't remember your password, then click the *Forgot Password* option and follow the prompts. If that doesn't work, please contact your school.

Gather your student pair code - Pair Code Instructions

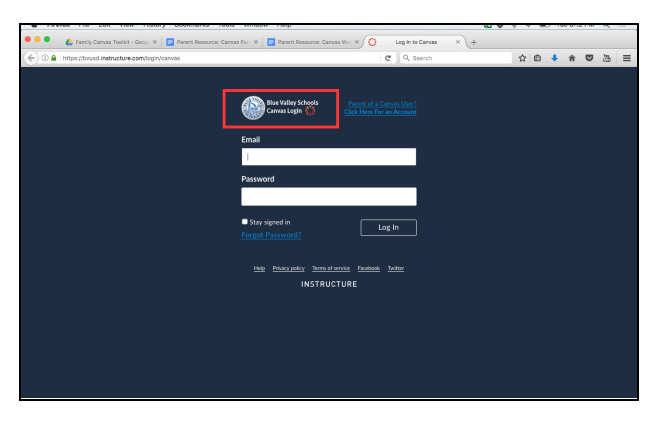

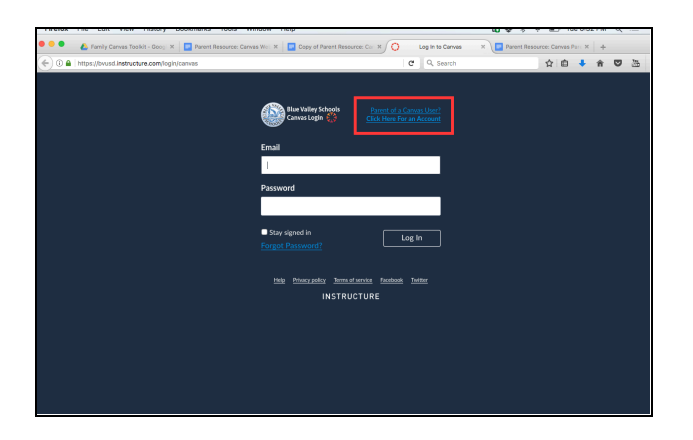

| 1  | Onon Blue |        | Canvas  | wahaita  |
|----|-----------|--------|---------|----------|
| Т. | Open blue | valley | Callvas | websile. |

https://bvusd.instructure.com/login/canvas

2. Click the link that says, **Parent of a Canvas User? Click Here For an Account** located at the top of the page.

| Email                                |               |            |                    |      |
|--------------------------------------|---------------|------------|--------------------|------|
| Parent Signup                        |               |            |                    | ×    |
|                                      |               |            |                    |      |
| Your Name                            |               |            |                    | _    |
| 1                                    |               |            |                    |      |
| Your Email                           |               |            |                    |      |
|                                      |               |            |                    |      |
| Password                             |               |            |                    |      |
|                                      |               |            |                    |      |
| Re-enter Password                    |               |            |                    |      |
|                                      |               |            |                    |      |
| Student Pairing Code                 |               | w          | nat is a pairing o | ode? |
| You agree to the terms of use and ac | knowledge the | privacy po | blicy.             |      |
|                                      |               |            |                    | _    |
|                                      | c             | ancel      | Start Participat   | ing  |
|                                      |               |            |                    |      |

3. Enter **your name, your email address, and your password.** Enter your **Student Pairing Code** *Make sure to check the box that you agree to the terms of use.* 

## **OTHER RESOURCES**

- Instructions for generating a student pairing code
- Adding Additional Student Instructions
- <u>Canvas Parent/Guardian Orientation</u>